# INFORMAZIONI SU QUESTA GUIDA D'USO RAPIDO

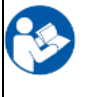

Con questa guida d'uso rapido non si intende sostituire il manuale d'uso. La lettura dell'intero manuale d'uso prima dell'utilizzo del dispositivo è obbligatoria!

Alcune delle seguenti funzioni possono variare a seconda delle impostazioni personalizzate.

# 2 PREPARAZIONE PER IL TEST

## Una stanza tranquilla è la cosa migliore per lo screening uditivo.

- ✓ Chiudere la porta per evitare il rumore esterno.
- ✓ Chiedere agli altri di smettere di parlare.
- ✓ Spegnere l'audio di TV, radio, ecc.

Spostarsi dalle sorgenti sonore acustiche (ad es. condizionatori d'aria, bambini piangenti).

## L'interferenza elettromagnetica può causare problemi di registrazione durante la misurazione ABR

- ✓ Spegnere i telefoni cellulari, i tablet, i computer e i monitor vicini.
- ✓ Prestare attenzione alle fonti di interferenza elettrica ed evitarle, se possibile.

## È il momento giusto?

- ✓ Più si aspetta per sottoporre a screening un neonato, maggiore è la probabilità che il risultato sia Pass (Superato). Evitare il test prima delle 12 ore dalla nascita.
- ✓ Lo screening riesce meglio quando il bambino è stato appena alimentato e dorme comodamente.
- ✓ La pelle deve essere pulita e libera da lozione, crema od olio da bagno.

#### Preparare il bambino

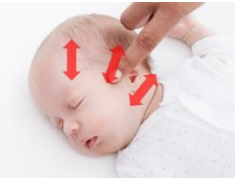

- ✓ Applicare e massaggiare una goccia di gel per elettrodi di grandezza di un pisello da 10 a 15 volte sulla pelle in ciascuno dei 3 siti di elettrodi.
- ✓ L'elettrodo del mastoide viene posizionato sotto il lobo dell'orecchio, l'elettrodo di messa a terra al di sopra dell'orecchio, l'elettrodo del vertice viene posizionato sulla fronte presso l'attaccatura dei capelli.
- ✓ Assicurarsi che le aree del gel rimangano separate l'una dall'altra. È possibile garantire questo risultato massaggiando il gel in linee parallele nei 3 siti.

## Applicare il gel agli elettrodi

✓ Collocare una piccola goccia di gel per elettrodi sulla parte superiore di ciascuno degli elettrodi BERAphone<sup>®</sup>.

## Posizionare il BERAphone®

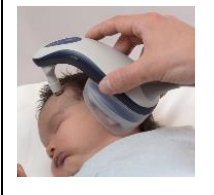

- ✓ Innanzitutto posizionare l'elettrodo del mastoide al di sotto del lobo dell'orecchio. Abbassare quindi gli altri due elettrodi in posizione, assicurandosi di ottenere un buon contatto con i siti di pelle preparati.
- ✓ A seconda delle dimensioni della testa del bambino, la posizione dell'elettrodo del vertice di BERAphone<sup>®</sup> può essere regolata ruotando l'elettrodo.
- ✓ Assicurarsi che il cuscinetto auricolare del BERAphone<sup>®</sup> avvolga l'orecchio, toccando la pelle lungo tutta la superficie senza spazi vuoti tra la pelle e il cuscinetto.
- ✓ Non esercitare pressione sul BERAphone<sup>®</sup> sulla testa del bambino. Collocarlo in posizione solo per mantenere la posizione degli elettrodi sulla pelle preparata.

## Preparare il dispositivo

\*

#### Accendere il dispositivo

✓ Premere il tasto Home sull'easyScreen per accenderlo.

#### Inserire un nuovo paziente

✓ Toccare il tasto *Nuovo paziente* ☑ per aprire la schermata di inserimento dei dati (1).

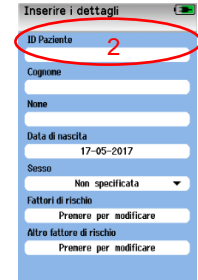

#### Inserire le informazioni sul paziente

- ✓ Toccare i campi per inserire i dati del paziente.
- ✓ È necessario immettere un ID paziente per salvare il paziente (2).
- ✓ Toccare il tasto ► Test quando i campi desiderati sono stati completati (3).

# MAICO easyScreen ABR BERAphone® - Guida d'uso rapido

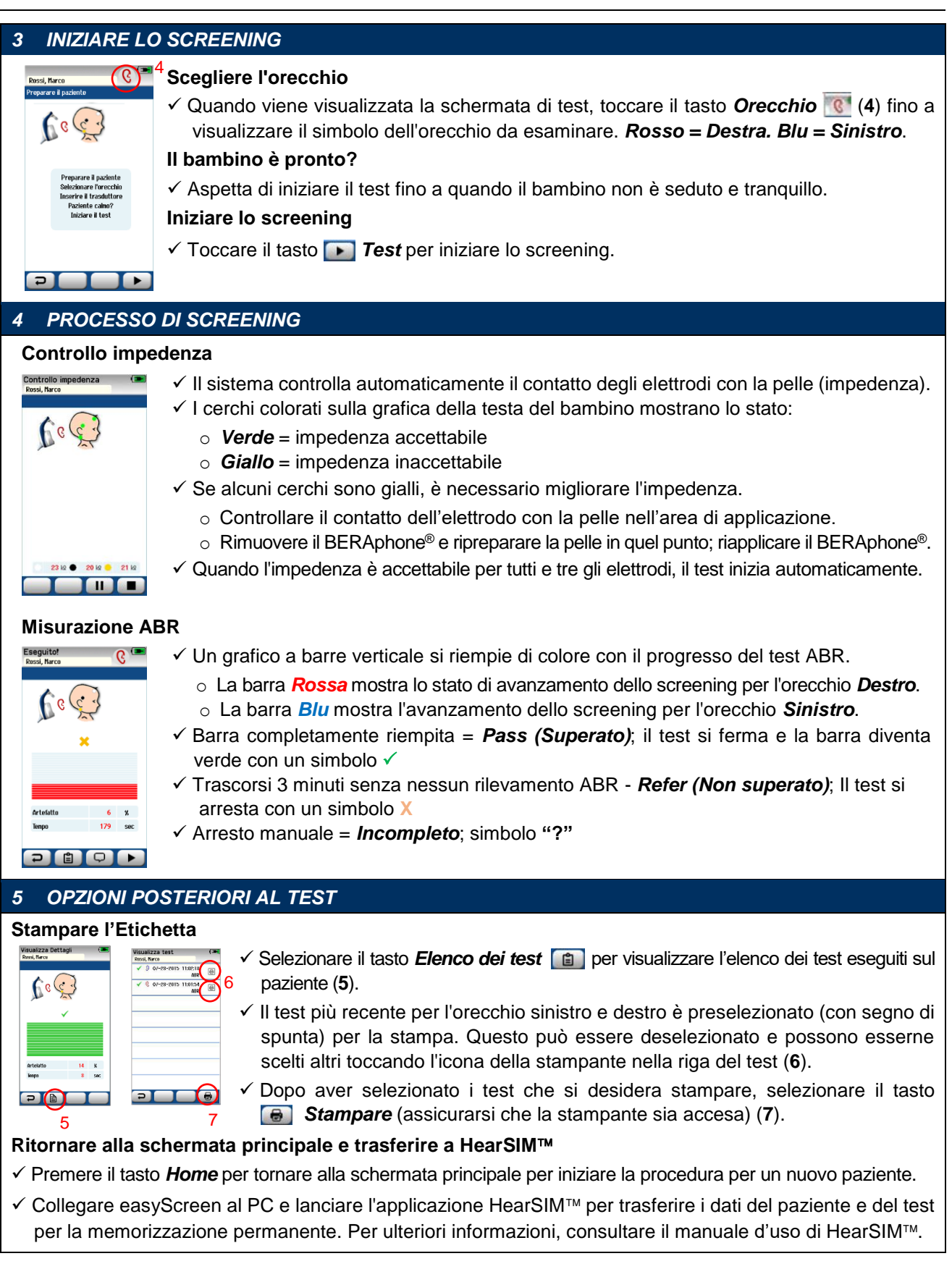

Per ulteriori informazioni, chiedere al distributore locale o a MAICO Diagnostics GmbH, Sickingenstr. 70-71, 10553 Berlino, Germania Tel.: +49 30 70 71 46-50 • Fax: +49 30 70 71 46-99 • E-mail: sales@maico.biz • Internet: www.maico.biz